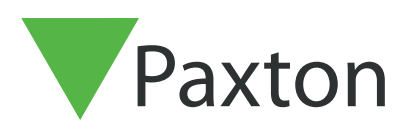

# Net2 AN1187-NL

# Net2 Entry Audio binnenpost configureren

### Overzicht

De Net2 Entry Audio binnenpost wordt gebruikt om te communiceren met bezoekers. De Audio binnenpost wordt gevoed door middel van Power over Ethernet (PoE) en communiceert met de andere modules van het systeem via IPv6, hierdoor is de installatie 'Plug and play'.

De enige vereiste configuratie is het ingeven van een monitor ID die het systeem gebruikt om de juiste monitor op te roepen (alleen bij het gebruik van meerdere monitoren).

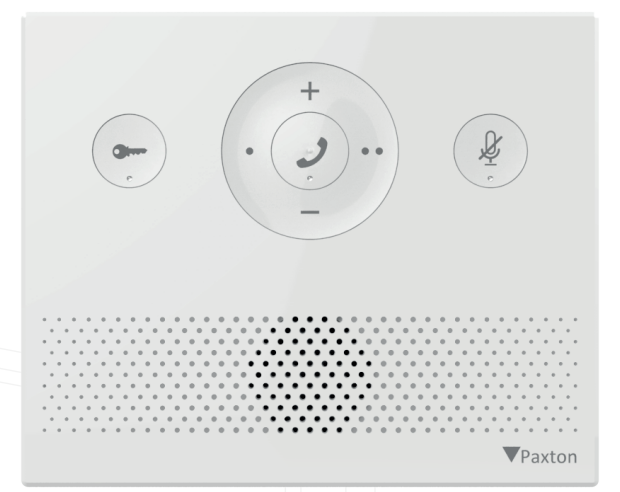

Om de Net2 Entry Audio binnenpost te configureren gebruikt u de Net2 Entry Configuration Utility v2.19 of hoger. Als de Audio binnenpost gebruikt wordt in combinatie met het Net2 toegangscontrole systeem dient u minimaal Net2 v6.00 te gebruiken.

Om het Entry deurintercom systeem te gebruiken in combinatie met Paxton 10 dient u de Entry Configuration Utility 2.20 of hoger te gebruiken. Het Paxton 10 systeem dient minimaal voorzien te zijn van v3.2.

## Configuratie - Monitor ID

Als de monitor voor de eerste keer verbonden wordt met het netwerk zal de monitor geen ID nummer hebben. Het monitor ID is het nummer dat de bezoeker te zien krijgt in het paneel (indien ingesteld). Het is makkelijk om het ID nummer hetzelfde te maken als bijvoorbeeld het appartementnummer, zo kunt u de monitor eenvoudig terugvinden.

Open de Net2 Entry Configuration Utility en log-in op de locatie, selecteer de Net2 Entry Audio binnenpost, vul het monitor ID in en klik op toepassen.

Monitoren met hetzelfde monitor ID zullen tegelijk overgaan wanneer er een oproep gemaakt wordt. Bepaalde configuratie (naam, receptie, en doorschakelen) zullen op monitoren met hetzelfde monitor ID overgenomen worden.

| Locatie - Net2 Entry                              | Controle-instellingen - :                                  | audio binnennost |              |  |  |  |
|---------------------------------------------------|------------------------------------------------------------|------------------|--------------|--|--|--|
| Monitoren (1)<br>0001, audio binnenpost [6343571] | Algemeen Netwerk Geluid Bevoegdheden Receptie Actieknoppen |                  |              |  |  |  |
|                                                   | Type monitor                                               | Audio binnenpost | 0            |  |  |  |
|                                                   | Naam                                                       | audio binnenpost | 0            |  |  |  |
|                                                   | Groep naam                                                 |                  | ~ <b>(</b> ) |  |  |  |
|                                                   | ID                                                         |                  |              |  |  |  |
|                                                   | Locatie (optioneel)                                        |                  |              |  |  |  |
|                                                   | Serlenummer                                                | 6343571          |              |  |  |  |
|                                                   |                                                            |                  |              |  |  |  |
|                                                   | Upload afbeelding                                          | Zoeken           |              |  |  |  |
|                                                   |                                                            | Reset afbeelding |              |  |  |  |
|                                                   |                                                            |                  |              |  |  |  |
|                                                   |                                                            |                  |              |  |  |  |
|                                                   |                                                            |                  |              |  |  |  |

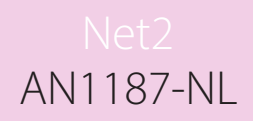

## Configuratie - Bevoegdheden

Bij bevoegdheden kunt u aangeven tot welke functies de gebruiker toegang heeft.

Toestemming om de deur te openen - Wanneer deze optie is ingeschakeld kan de gebruiker de deur openen tijdens een oproep.

**Privacy** - Wanneer deze optie is ingeschakeld is het niet mogelijk om de oproep handsfree op te nemen.

Bovenstaande instellingen kunt u vinden onder het tabblad **'bevoegdheden'** in de Net2 Entry Configuration Utility.

| emeen   | Netwerk    | Geluid                    | Bevoegdheden     | Receptie     | Actieknoppen |
|---------|------------|---------------------------|------------------|--------------|--------------|
|         |            |                           |                  |              |              |
| Toester | mming om   | deur te o                 | penen            | $\checkmark$ | Ø            |
| Privacy |            |                           |                  |              | 0            |
| Deur op | oenen toes | staan <mark>b</mark> ij b | oinnenkomende op | roep 🗌       | 0            |

## Personalisatie

#### Naam en profielfoto

Een naam en afbeelding kunnen gebruikt worden om de monitor makkelijk terug te vinden op het Entry paneel.

Open de Net2 Entry Configuration Utility en log-in op de locatie en selecteer de Net2 Entry Audio innenpost.

Onder het tabblad 'Algemeen' kunt u een naam invullen.

Onder het tabblad **'Algemeen'** kunt u ook een afbeelding uploaden, klik op zoeken om een afbeelding te 'zoeken' op uw pc.

Toegestane afbeeldingsformaten zijn onder anderen: \* .png & \* .jpg.

Klik op 'Toepassen' om de instellingen op te slaan.

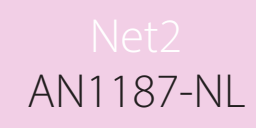

| Bestand Help          |                                |                               |                       |         |  |
|-----------------------|--------------------------------|-------------------------------|-----------------------|---------|--|
| 🖃 💮 Locatie - Default | Controle-instellingen - A      |                               |                       |         |  |
| Hontoren (6)          | Algemeen Netwerk Geluid Bevoeg | gdheden Receptie Actieknoppen | Receptie Actieknoppen |         |  |
|                       | Type monitor                   | Audio binnenpost              | 0                     |         |  |
|                       | Naam                           | Audio binnenpost              | 0                     |         |  |
|                       | Groep naam                     |                               | ~ 🕐                   |         |  |
|                       | ID                             | 1 😫 🔞                         |                       |         |  |
|                       | Locatie (optioneel)            |                               |                       |         |  |
|                       | Serienummer                    | 6322839                       |                       |         |  |
|                       | Upload afbeelding              | Zoeken                        |                       |         |  |
|                       |                                | Reset afbeelding              |                       |         |  |
|                       |                                |                               |                       |         |  |
|                       |                                |                               |                       |         |  |
|                       |                                |                               |                       |         |  |
|                       |                                |                               | Toepassen An          | nuleren |  |

#### Beltoon en deurbel

U heeft keuze uit meerdere bel- en deurbel tonen.

- De beltoon wordt afgespeeld wanneer de monitor via een paneel of receptie wordt opgeroepen.
- De deurbeltoon wordt afgepeeld wanneer een bezoeker de deurbel indrukt bij uw appartement (een deurbel dient aangesloten te zijn op de monitor).

Om de bel-of deurbeltoon te wijzigen opent u de Net2 Entry Configuration Utility en selecteert u de Audio binnenpost. Ga naar het tabblad 'geluid', hier kunt u kiezen uit verschillende bel- en deurbeltonen. Daarnaast kunt u de beltoon tijd en de volume's instellen.

|         |           | <b>A</b> 1 <b>A</b> |              | A CONTRACTOR OF A CONTRACTOR OF A CONTRACTOR OF A CONTRACTOR OF A CONTRACTOR OF A CONTRACTOR OF A CONTRACTOR OF | 1          |
|---------|-----------|---------------------|--------------|----------------------------------------------------------------------------------------------------|------------|
| jemeen  | Netwerk   | Geluid              | Bevoegdheden | Receptie Actieknoppen                                                                                           |            |
| Beltoor | n tijd    |                     |              | 30                                                                                                    | → seconden |
| Beltoor | n         |                     |              | Beltoon 1                                                                                                    | ~          |
| Beltoor | n volume  |                     |              |                                                                                                    | <b></b>    |
| Speak   | er volume |                     |              |                                                                                                    | <b></b>    |
| Deurbe  | el toon   |                     |              | Toon 4                                                                                                    | ~          |

## Werking

De meeste knoppen op de Audio binnenpost hebben meerdere functionaliteiten afhankelijk van de status van de Audio binnenpost. Hieronder beschrijven we de de werking van de knoppen.

#### Een oproep beantwoorden

Wanneer een oproep ontvangen wordt op de binnenpost, zal de beltoon afgaan en de oranje LED gaan knipperen.

Let op: de knop om de deur te openen zal alleen werken indien dit ingesteld is in de bevoegdheden.

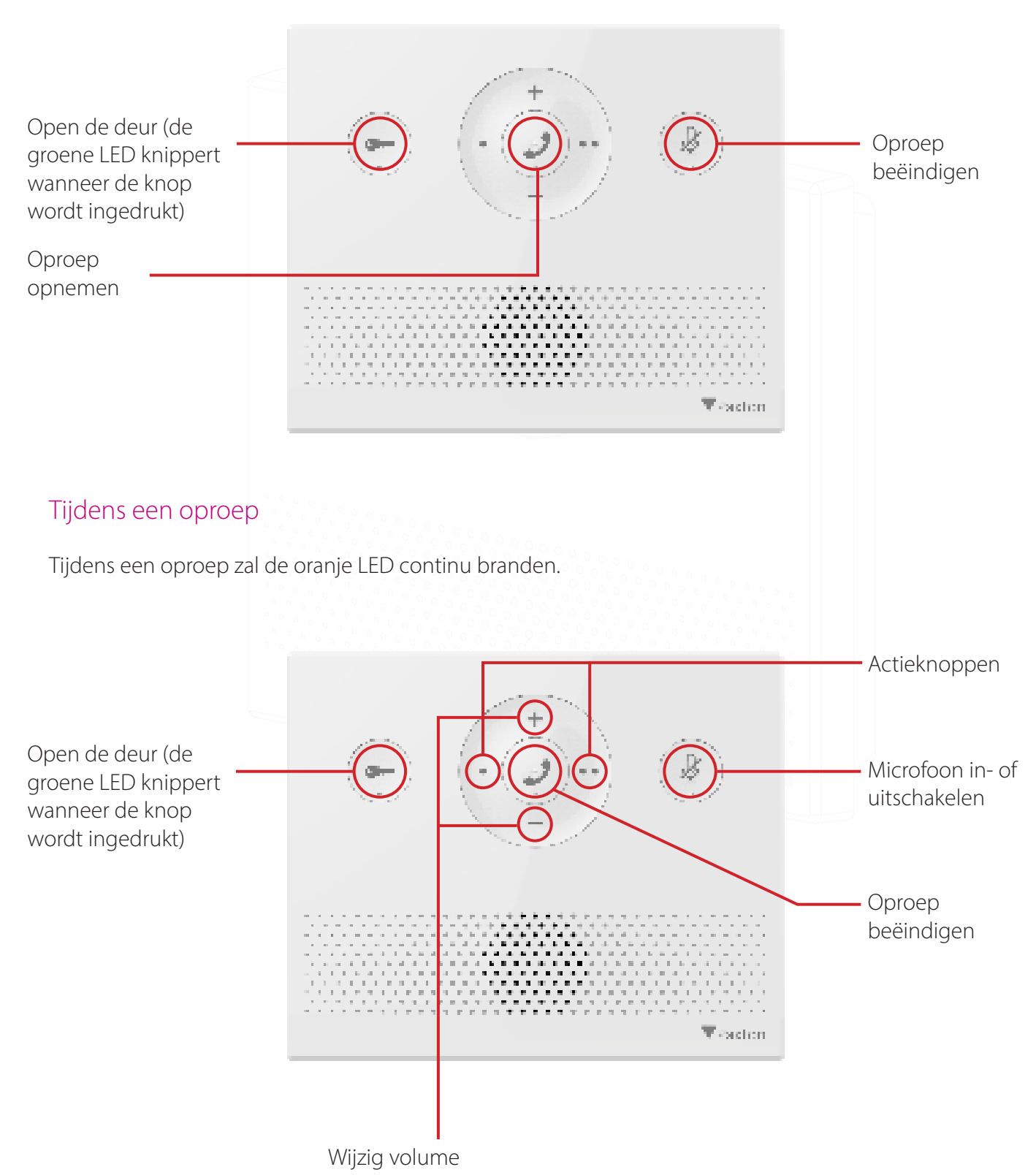

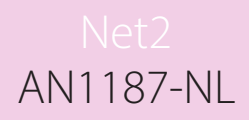

#### In stand-by

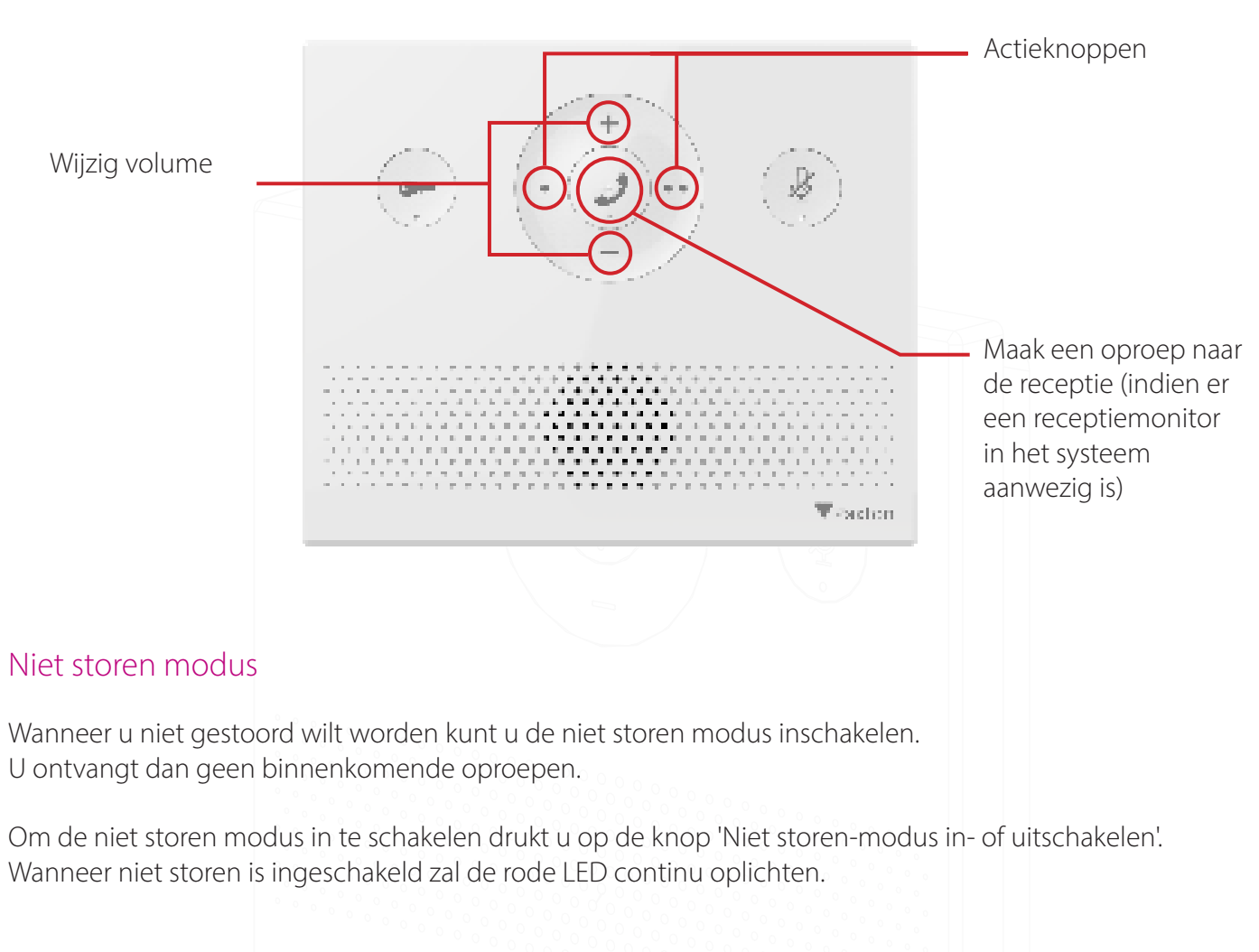

Wanneer de binnenpost in stand-by modus staat zullen alle LED's niet branden, tenzij de niet storen modus is ingeschakeld.

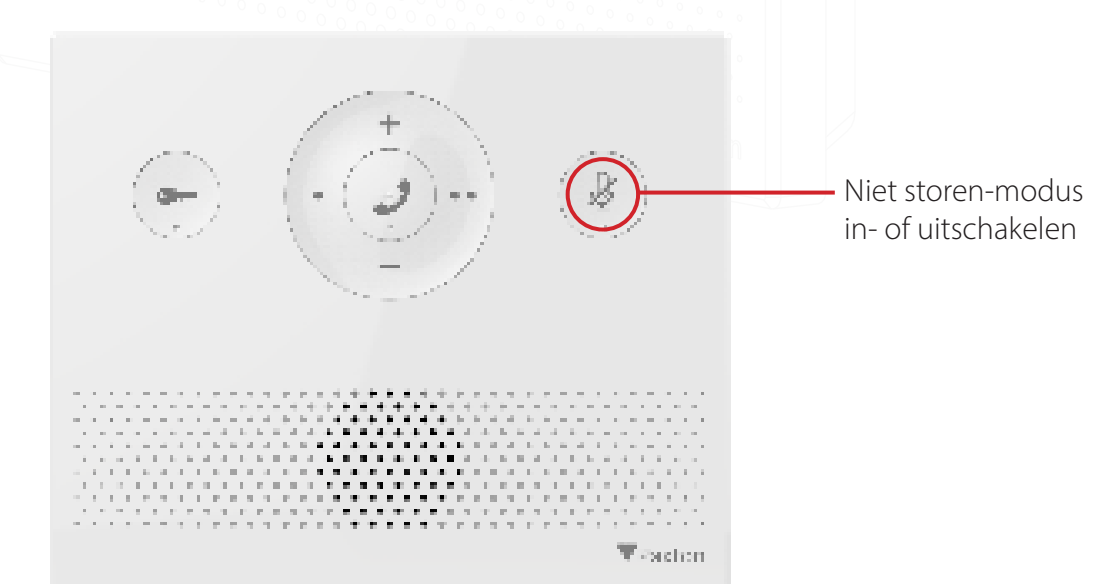

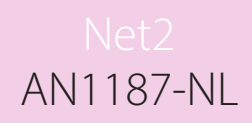

#### Werking - Receptie

Om de receptiefunctie te gebruiken raadpleegt u AN1165-NL.

Een Audio binnenpost kan de receptie oproepen of de inkomende oproepen doorschakelen naar de receptie als de oproep niet beantwoord wordt.

Om de receptiemonitor te bellen drukt u op de belknop.

Let op: om een Receptiemonitor te bellen dient u hier wel de bevoegdheden voor te hebben, deze kunt u instellen via de Net2 Entry Configuration Utility.

Om inkomende oproepen door te schakelen naar de receptie als u de oproep niet beantwoordt, opent u de Net2 Entry Configuration Utility en selecteert u de monitor en vinkt u het vakje 'Doorschakelen naar receptie bij geen antwoord' aan en klik op 'Toepassen'.

| Algemeen | Netwerk                     | Geluid    | Bevoeadheden         | Receptie | Actieknoppen |  |
|----------|-----------------------------|-----------|----------------------|----------|--------------|--|
| Oproe    | p <mark>en naar re</mark> d | ceptie to | estaan               |          | Ø            |  |
| Oproe    | p <mark>en doors</mark> ch  | nakelen r | naar receptie bij ge | en 🗌     | Ø            |  |

## LED indicatie binnenpost

De LED wordt gebruikt om verschillende oproep- en deurmeldingen te weergeven

| Rood - binnenpost in niet-storen modus                   |  |
|----------------------------------------------------------|--|
| Oranje - in gesprek                                      |  |
| Groen knipperend - deur ontgrendeld                      |  |
| Groen/oranje knipperend - binnenkomende oproep           |  |
| Oranje knipperend - binnenkomende oproep van de receptie |  |
|                                                          |  |